# Инструкция пользователя. Учитель.

#### 1. Авторизация пользователя.

1) Для начала работы с онлайн-сервисом «Школьный Олимп» необходимо перейти на сайт: <u>https://uud.school</u>

2) Для авторизации пользователя, следует нажать кнопку «Вход» в правом верхнем углу (см. рис. 1)

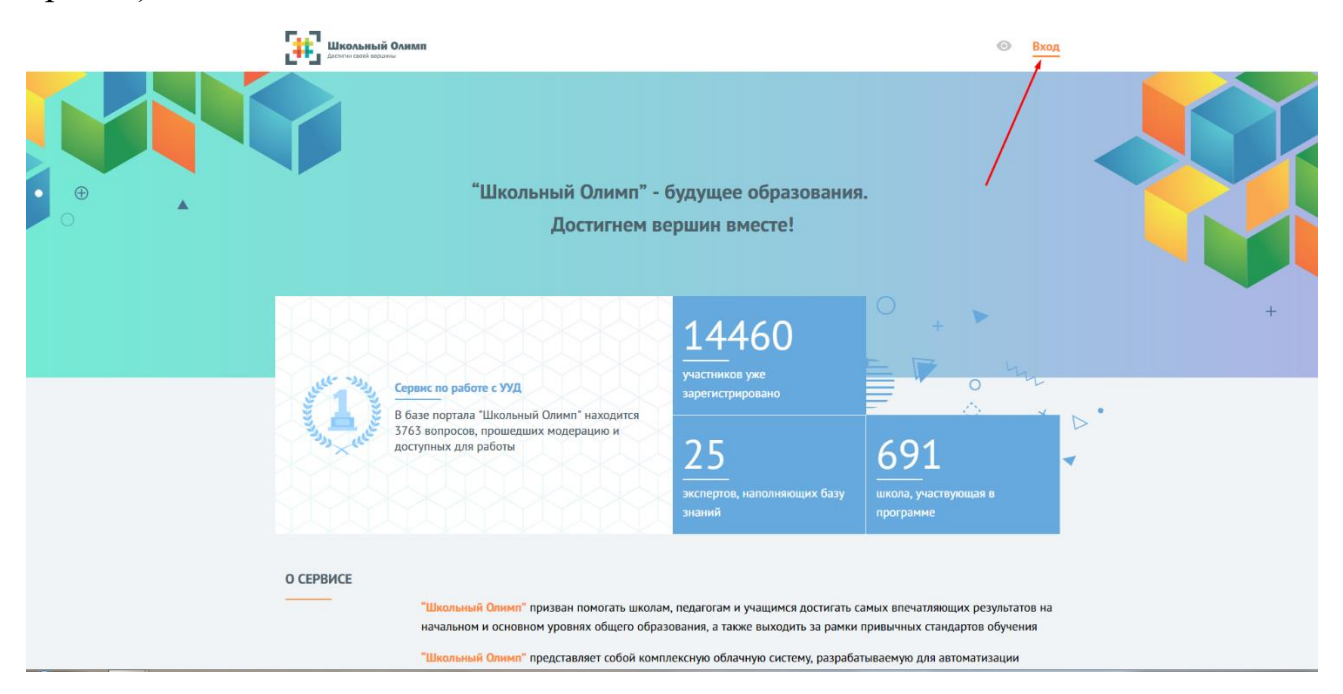

Рис. 1

3) В открывшемся окне (см. рис 2) введите данные логина и пароля, которые вам были предоставлены системным администратором вашего учебного заведения или сотрудником занимающимся работой с информационными ресурсами школы.

| АВТОРИЗАЦИЯ                          |             |
|--------------------------------------|-------------|
| Введите Ваш логин или ета<br>        | il          |
| Введите Ваш пароль                   |             |
| Зарегистрироваться<br>Забыли пароль? | АВТОРИЗАЦИЯ |

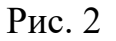

4) В случае, если у вас отсутствуют данные для авторизации, необходимо обратиться к сотруднику вашего учебного заведения, который имеет доступ к официальной

электронной почте школы. В этой почте следует найти письмо от адресата: «noreply@uud.school» и открыть PDF-файл прикрепленный в письме. В нем будет указана информация для авторизации по всем учителям данной школы в формате: Фамилия – Имя – Отчество – Логин – Пароль.

5) После успешной авторизации, вы увидите надпись «Добро пожаловать» (см. рис. 3). В различных браузерах иногда возникает небольшой сбой при соединении с сервером и данная надпись может «зависнуть». В этом случае необходимо просто обновить страницу в браузере и вы автоматически перейдете в личный кабинет.

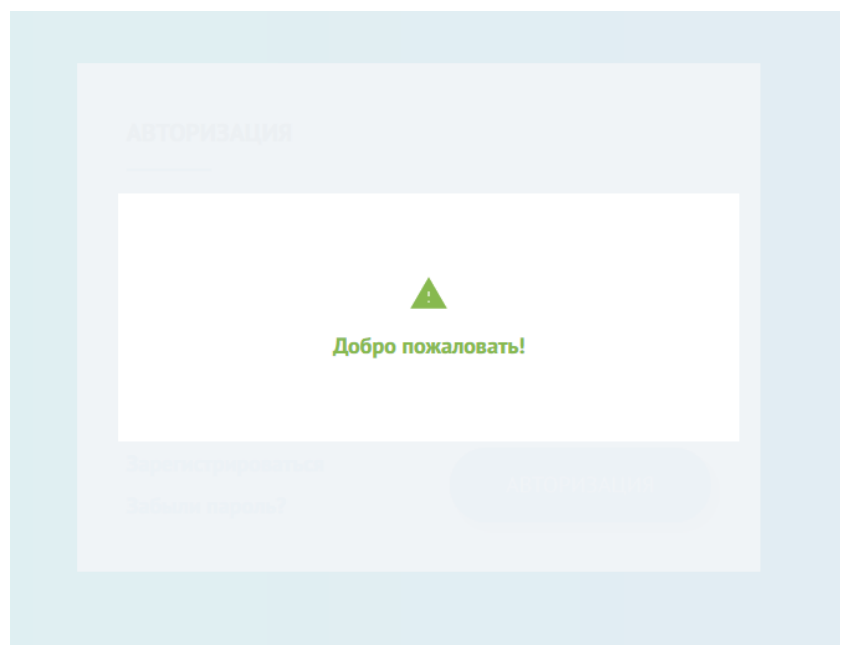

Рис. 3

### 2. Работа с личным кабинетом

1) Попав в личный кабинет вы увидите информацию распределенную по блокам. В первом блоке отображается статистика универсальных учебных действий по имеющимся предметам. Она представлена в виде инфографики, которая показывает количество тех или иных УУД в каждом из предметов (рис. 4).

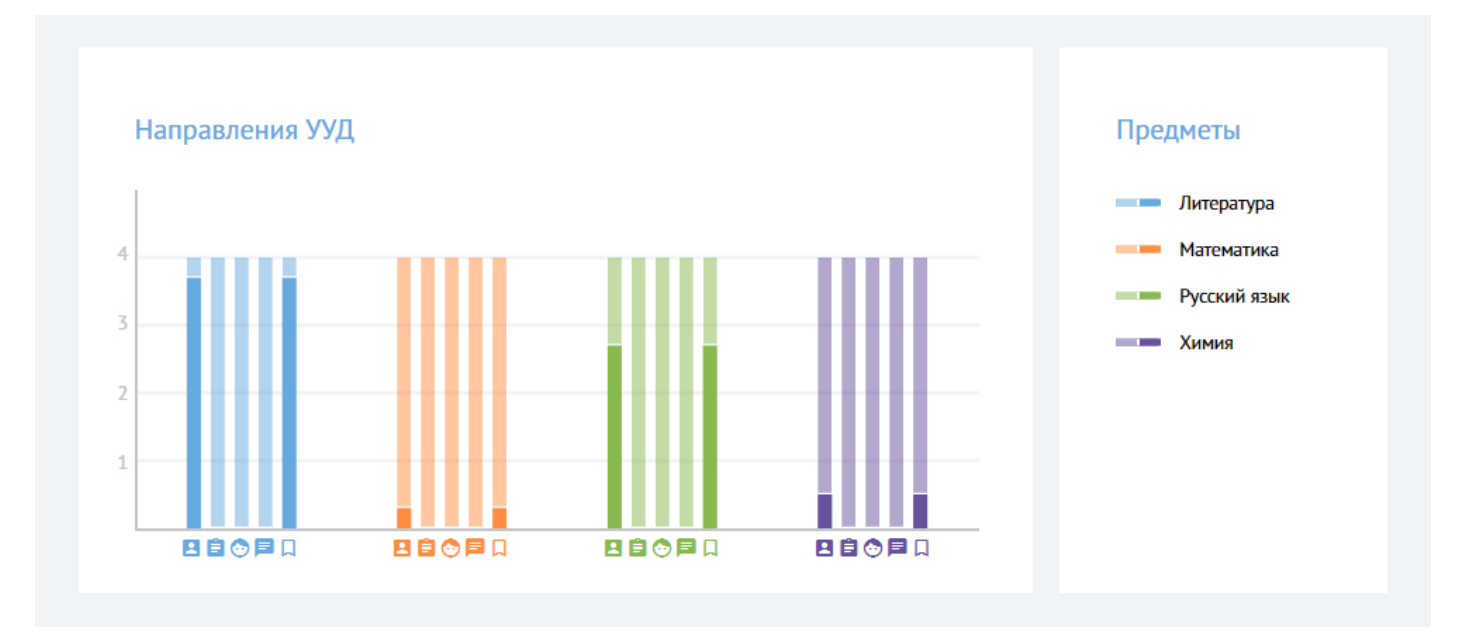

2) Также вы можете нажать на кнопку «Статистика по классам» (рис. 5) и вам представится информация по текущему состоянию и развитию УУД в каждом конкретном классе (рис. 6).

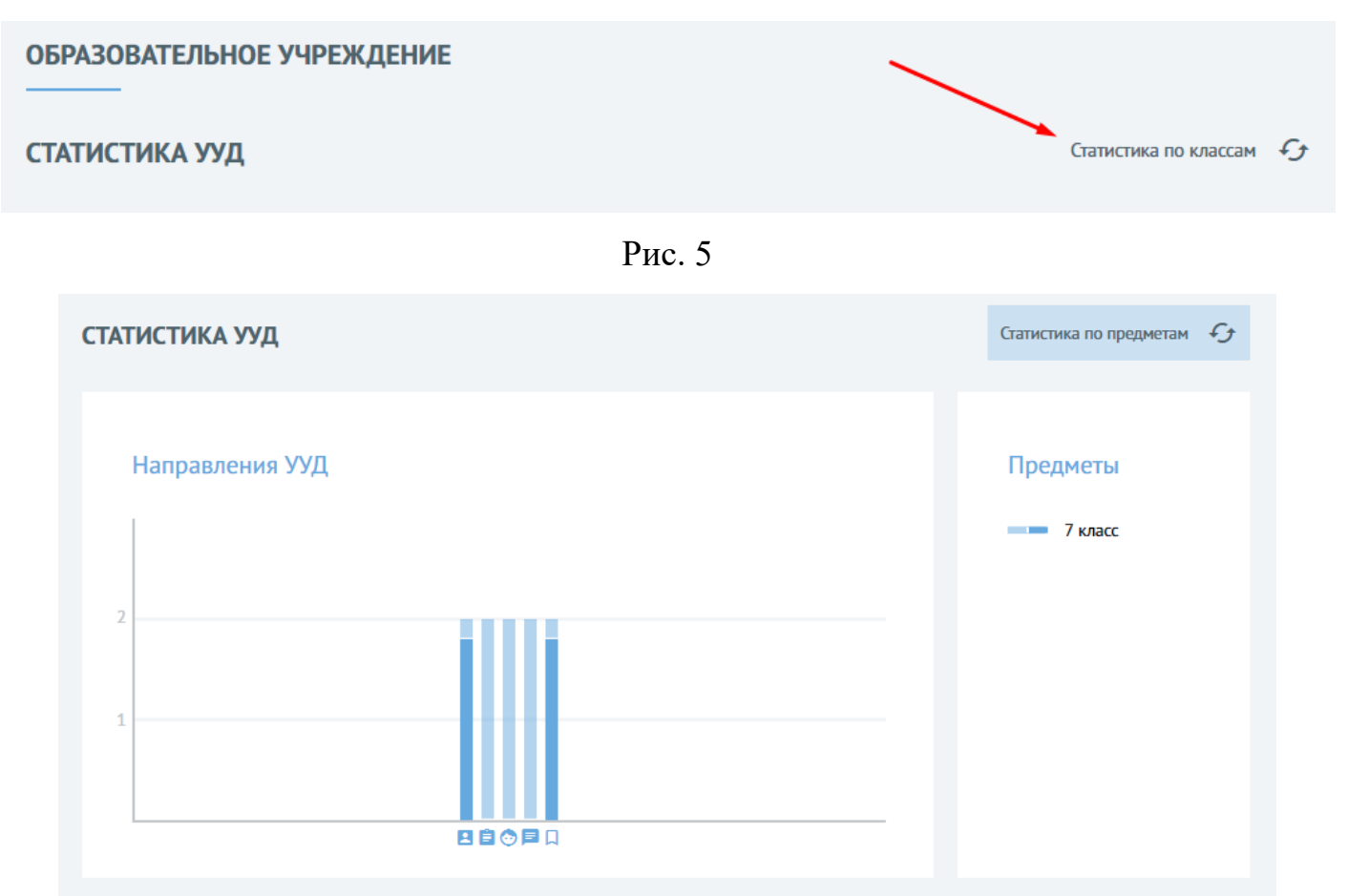

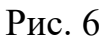

3) В следующем блоке отображается рейтинг экспертов, которые занесли внесли наибольшее количество вопросов в базу данных сайта (рис. 7).

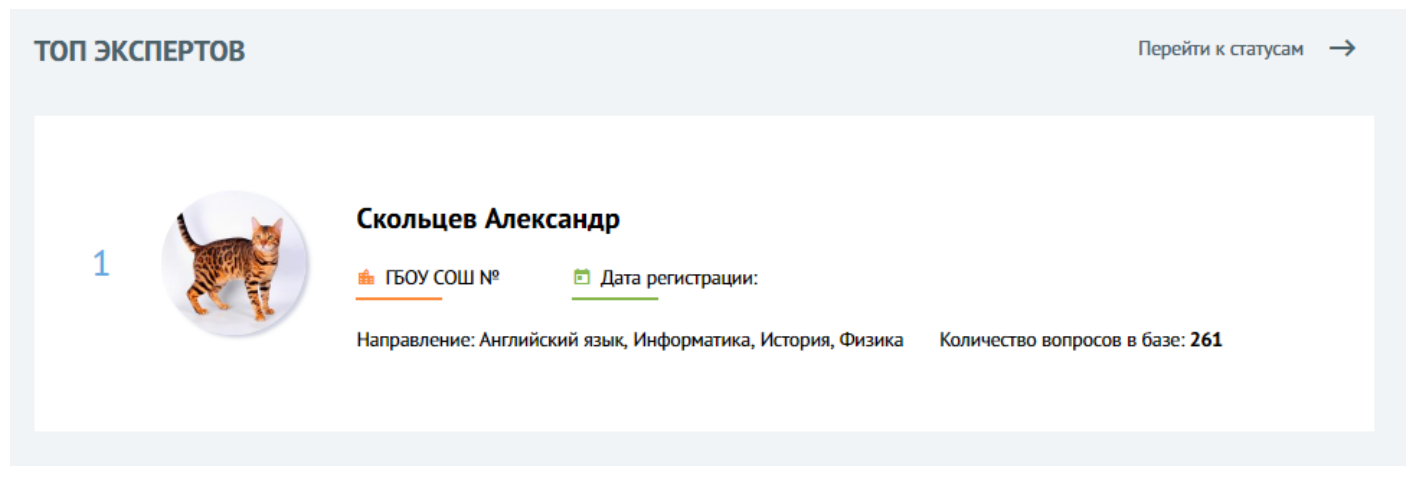

Рис. 7

4) Ниже будет представлен блок с тестами, которые вы самостоятельно можете создавать, нажав на кнопку «Перейти к тестам» (рис. 8).

| ЮИ ТЕСТЫ               |                         | Перейти к тестам | $\rightarrow$ |
|------------------------|-------------------------|------------------|---------------|
| 111 🗅                  |                         |                  |               |
| 🗢 9-й класс            | 24.04.2018 - 24.04.2018 |                  |               |
| Описание теста:        |                         |                  |               |
| 111                    |                         |                  |               |
| Учебные предметы: #Рус | ский язык               |                  |               |
|                        |                         |                  |               |
|                        |                         |                  |               |

Рис. 8

5) И завершающим блоком в вашем личном кабинете является пункт «Мои вопросы», которые вы также можете создавать самостоятельно, либо же воспользоваться уже созданными вопросами из банка вопросов. Для этого необходимо нажать на кнопку «Перейти в банк вопросов» (рис. 9)

| МОИ ВОПРОСЫ                                                                                                    | •                                                                                                    | Перейти в банк вопросов 🛛 🔿                                                                                                    |
|----------------------------------------------------------------------------------------------------|----------------------------------------------------------------------------------------------------|----------------------------------------------------------------------------------------------------|
| Вопрос №4251<br><ul> <li>5-й класс</li> <li>Русский язык</li> <li>Познавательные</li> <li>Один из многих</li> </ul> Описание вопроса: Одно из этих слов не является междометием: | Вопрос №4252<br><ul> <li>5-й класс</li> <li>Русский язык</li> <li>Познавательные</li> <li>Один из многих</li> </ul> Эписание вопроса: Когда предмет в единственном числе, просклонять его не представляется проблемой. При использовании множественного числа ошибиться гораздо проще. Например, ошибочной будет форма: | Вопрос №4253<br>С 5-й класс<br>Русский язык<br>С Познавательные<br>Один из многих<br>Лисание вопроса:<br>Иногда сложности вызывает и<br>необходимость сосчитать что-либо или<br>кого-либо. Из нижеперечисленных<br>правильным будет вариант: |

Рис. 9

# 3. Работа с блоком «Мои вопросы»

1) В левом меню перейдя во кладку «Мои вопросы», вы увидите перечень вопросов, которые создали самостоятельно. Вы можете отфильтровать по необходимым параметрам и выбрать удобный вид отображения. Для того, чтобы создать вопрос, вам нужно нажать на кнопку «+» находящуюся в верхней части (рис. 10).

| МОИ ВОПРОСЫ                                                           |              |                  |                  | \Xi Фильтр 🖶 🧮 🏭 |
|-----------------------------------------------------------------------|--------------|------------------|------------------|------------------|
| Вопрос №4251<br>5-й класс Описание вопроса: Одно из этих слов не явла | Русский язык | О Познавательные | Э Один из многих | T                |

Рис. 10

2) Нажав на кнопку «+» вам откроется меню, где необходимо задать параметры вопроса (рис. 11).

| Направление |   |       | • | Тип вопроса |           | • |
|-------------|---|-------|---|-------------|-----------|---|
| Предмет     | • | Класс |   | •           | Сложность | • |

Рис. 11

Среди данных параметров вы найдете следующие значения:

- Направления вопроса касательно УУД: Познавательные, Регулятивные, Личностные, Коммуникативные;

- Тип вопроса: Открытый вопрос, Один из многих, Многие из многих, Соответствие, Последовательность, Краткий ответ;

- Предмет: Математика, Информатика, Русский язык, Английский язык, Физика, Химия, Биология, История, География, Литература, Обществознание, МХК, Музыка, Изо, Технология, Физическая культура, ОБЖ, Немецкий язык, Фрунцузский язык, Испанский язык, Итальянский язык, Природоведение, История и культура СПб, Алгебра, Окружающий мир, Геометрия, История России, Астрономия;

- Класс: с 1-го по 11-ый;

- Сложность: Легкий, средний, сложный.

**Особое внимание** стоит обратить на поле с галочкой «Отправить вопрос на проверку эксперту». Данная галочка стоит по умолчанию и означает, что после отправки вопроса, он попадает на рассмотрение к экспертному сообществу, которое его проверяет, утверждает и вносит его в общий банк вопросов. Если же данную галочку не ставить, то такой вопрос будет доступен только вам и общий банк он не попадет.

3) Задав необходимые параметры вопроса следует заполнить поля ниже (рис. 12), а именно:

- Загрузить иллюстрацию к вопросу (если имеется)
- Ввести сам текст вопроса
- Исходя из типа вопроса, дать ответ на него

| Загрузите иллюстрацию к вопросу | Введите текст вопроса |
|---------------------------------|-----------------------|
| ЗАГРУЗИТЪ                       | Текст вопроса         |
|                                 |                       |
| Введите ответы                  |                       |
| Примерный ответ                 |                       |

Рис. 12

4) После заполнения всех указанных полей, следует нажать кнопку «Сохранить» и вы попадете во вкладку «Просмотр вопроса». В данной вкладке вы сможете редактировать созданный вопрос нажав на кнопку с «карандашом», либо же удалить его нажав на кнопку «Удалить вопрос» (рис. 13).

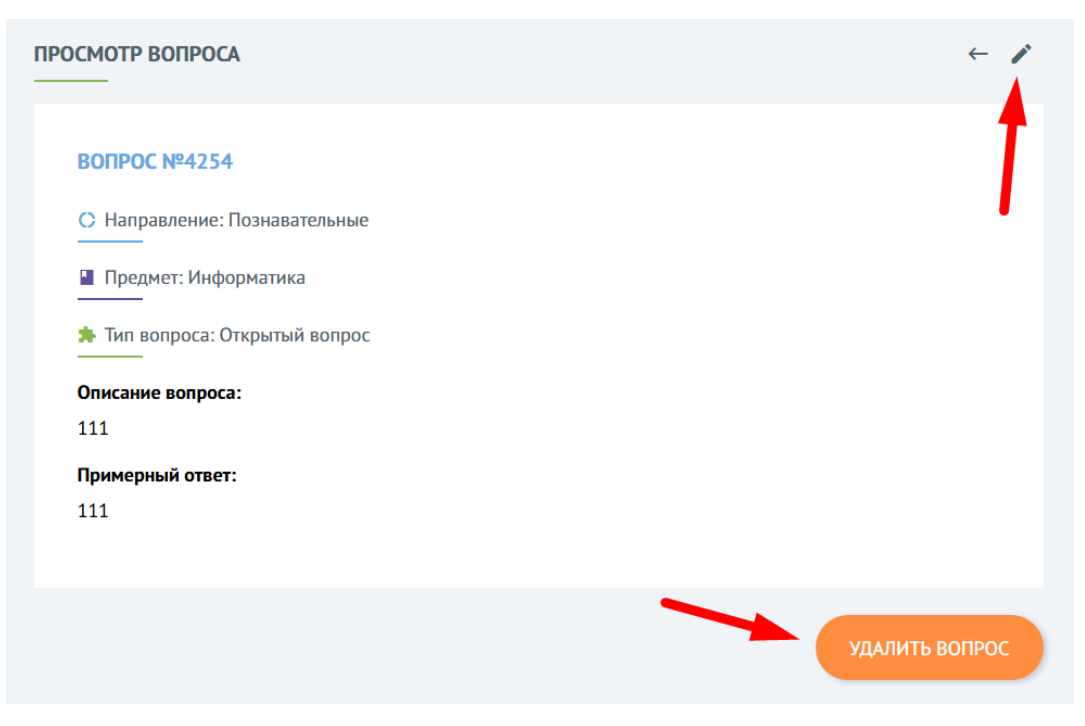

Рис. 13

#### 4. Работа с блоком «Мои тесты»

1) В левом меню нажав на кнопку «Мои тесты» вы попадете в редактор тестов. В нем вы сможете создать тест самостоятельно, либо же сгенерировать автоматически. Для создание теста, необходимо нажать кнопку «создать» в верхней части экрана и вы попадете во вкладку «Создание тестов» (рис. 14)

| → Тип теста       | -                                                              | Публичнос                                                                                                    | ть 🗸                                                                                                    |
|-------------------|----------------------------------------------------------------|----------------------------------------------------------------------------------------------------|----------------------------------------------------------------------------------------------------|
| Время начала<br>: | Выберите дату за                                               | авершения                                                                                                    | Время завершения:                                                                                                    |
| •                 | Время на прохождение                                           |                                                                                                    |                                                                                                    |
|                   | <ul> <li>Тип теста</li> <li>Время начала</li> <li>:</li> </ul> | <ul> <li>Тип теста</li> <li>Время начала</li> <li>:</li> <li>Выберите дату за<br/>время на прохождение</li> <li>:</li> </ul> | <ul> <li>Тип теста</li> <li>Время начала</li> <li>:</li> <li>Выберите дату завершения</li> <li>Время на прохождение</li> <li>:</li> </ul> |

Рис. 14

2) В данной вкладке вам нужно обязательно заполнить все поля, среди которых:

- Название теста;
- Описание теста;
- Класс (от 1-го до 11-го);
- Тип теста (оффлайн или онлайн);
- Публичность (приватный (по приглашению), публичный, закрытый);
- Дату и время начала теста;
- Дату и время завершения теста;
- Перемешать вопросы (не перемешивать, перемешивать);
- Время на прохождение теста.

3) После успешного заполнения всех граф, нажмите на кнопку «Создать тест» и вы попадете во вкладку «Редактирование теста». В данной вкладке вы найдете 5 раскрывающихся пунктов (рис. 15) среди которых будут:

- Общая информация о тесте
- Список вопросов
- Список модераторов
- Список участников
- Результаты

| РЕДАКТИРОВАНИЕ ТЕСТА     | ~ |
|--------------------------|---|
| Общая информация о тесте | ~ |
| Список вопросов          | * |
| Список модераторов       | * |
| Список участников        | * |
| Результаты               | * |
|                          |   |

Рис. 15

Рассмотрим подробнее каждый из них.

3.1. В первой пункте «Общая информация о тесте» вы увидите всю информацию, которую заполняли ранее. Здесь вы можете отредактировать все необходимые значения, сохранить изменения или удалить тест (рис. 16)

| Название теста                                                                                 |                                                      |        |                                                                      |                                            |                                       |  |
|------------------------------------------------------------------------------------------------|------------------------------------------------------|--------|----------------------------------------------------------------------|--------------------------------------------|---------------------------------------|--|
| 111                                                                                            |                                                      |        |                                                                      |                                            |                                       |  |
|                                                                                                |                                                      |        |                                                                      |                                            |                                       |  |
| Описание теста                                                                                 |                                                      |        |                                                                      |                                            |                                       |  |
| 111                                                                                            |                                                      |        |                                                                      |                                            |                                       |  |
|                                                                                                |                                                      |        |                                                                      |                                            |                                       |  |
|                                                                                                |                                                      |        |                                                                      |                                            |                                       |  |
|                                                                                                |                                                      |        |                                                                      |                                            |                                       |  |
|                                                                                                |                                                      |        |                                                                      |                                            |                                       |  |
| Класс                                                                                          | Тип теста                                            |        |                                                                      | Публичность                                |                                       |  |
| <sup>Класс</sup><br>11-й класс                                                                 | Тип теста<br>🚽 Оффлайн                               | н      | •                                                                    | Публичность<br>Публичный                   | й                                     |  |
| Класс<br>11-й класс<br>Выберите дату начала                                                    | Тип теста<br>Фффлайн<br>Время начала                 | н      | •                                                                    | Публичность<br>Публичный<br>               | й<br>Время завершения                 |  |
| Класс<br>11-й класс<br>Выберите дату начала<br>30.04.2018 ~                                    | Тип теста<br>— Оффлайн<br>Время начала<br>09 : 00    | H 🗸    | <ul> <li>Выберите дату заверш</li> <li>30.04.2018</li> </ul>         | Публичность<br>Публичный<br>ления          | й<br>Время завершения<br>11:00        |  |
| Класс<br>11-й класс<br>Выберите дату начала<br>30.04.2018 //////////////////////////////////// | Тип теста                                            | H<br>~ | Выберите дату заверш<br>30.04.2018<br>Время на прохождени            | Публичность<br>Публичный<br>јения<br>~     | й<br>Время завершения<br>11:00        |  |
| Класс<br>11-й класс<br>Выберите дату начала<br>30.04.2018 //////////////////////////////////// | Тип теста<br><u>Оффлайн</u><br>Время начала<br>09:00 | H<br>  | Выберите дату заверш<br>30.04.2018<br>Время на прохождени<br>02 : 00 | Публичность<br>Публичный<br>иения<br>мения | й<br>Время завершения<br><u>11:00</u> |  |

Рис. 16

3.2 Во втором пункте «Список вопросов» у вас есть несколько вариантов добавления вопросов (рис. 17):

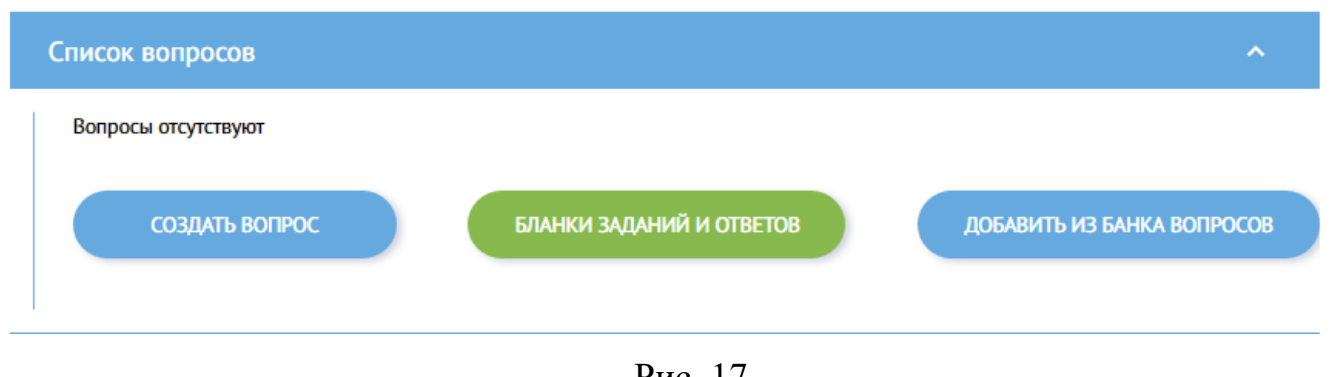

Рис. 17

- Вы можете самостоятельно создать вопрос нажав на одноименную кнопку (смотри выше раздел «Работа с блоком «Мои вопросы»)

- Нажать кнопку «Добавить из банка вопросов» и перейти в раздел банк вопросов (рис. 18).

| ДОБ | АВЛЕНИ | 1Е ИЗ БАНКА ВО | ПРОСОВ          |                 | ← Ξ Фильтр |
|-----|--------|----------------|-----------------|-----------------|------------|
|     |        | Название       | Направление УУД | Тип             | Раскрыть   |
|     |        | Вопрос №2      | Познавательные  | Открытый вопрос | •          |
|     |        | Вопрос №3      | Личностные      | Открытый вопрос | -          |
|     |        | Вопрос №4      | Личностные      | Краткий ответ   | •          |
|     |        |                |                 |                 |            |

Рис. 18

В этом разделе нажав на кнопку «Фильтр» (рис. 19) вы сможете задать необходимые параметры поиска вопросов и выбрать те, которые на ваш взгляд необходимо добавить в тест.

| ДОБАВЛЕНИЕ ИЗ БАНКА В | ОПРОСОВ |   |                     | ÷           | - \Xi Фильтр |
|-----------------------|---------|---|---------------------|-------------|--------------|
| Фильтр                |         |   |                     |             |              |
| Введите текст вопроса |         |   |                     | Направление | •            |
| Предмет 🗸             | Класс   | • | Сложность вопроса 👻 | Тип вопроса | •            |
| СБРОСИТЬ              |         |   |                     | ПРИМЕНИТ    | b            |

- И нажав на центральную зеленую кнопку «Бланки ответов и заданий» вы автоматически скачаете файл в формате PDF, где будет указана вся информация по готовому тесту (стоит нажимать, когда заполнены все остальные пункты).

3.3 В третьем пункте «Список модераторов» (рис. 20) вы сможете добавить учителей вашей школы, которые смогут приглашать учеников для прохождения данного теста и смотреть готовые результаты тестирования.

| Список модераторов     | ^ |
|------------------------|---|
| Модераторы отсутствуют |   |
| ДОБАВИТЬ МОДЕРАТОРОВ   |   |
|                        |   |

Рис. 20

Перейдя во вкладку «Изменить список модераторов» (рис. 21) вы можете галочками отметить учителей вашей школы, которых хотите добавить в качестве модераторов и нажав справа внизу большую синюю кнопку «Добавить» включить выбранных людей в список модераторов теста.

| ИЗМ | ІЕНИТЬ ( | СПИСОК МОДЕРАТОРОВ   |                | - Фильтр                 | ← |
|-----|----------|----------------------|----------------|--------------------------|---|
|     |          | ФИО                  | Школа          | Последняя<br>авторизация |   |
|     |          | Петров Петр Петрович | Тестовая школа |                          |   |
|     |          | Петров Петр Петрович | Тестовая школа |                          |   |
|     |          |                      |                |                          |   |

Рис. 21

3.4 Четвертый пункт называется «Список участников», в нем вы можете пригласить учеников вашей школы для прохождения теста (рис. 22) и проверить то, как обучающийся прошел тест (рис. 23)

| Список участников ^  |       |             |       |           |  |  |
|----------------------|-------|-------------|-------|-----------|--|--|
| ФИО                  | Класс | Проверивший | Баллы | Статус    |  |  |
| Иванов Иван Иванович | 7a    |             |       | приглашен |  |  |
| ПРИГЛАСИТЬ УЧАСТНИКО | 08    |             |       |           |  |  |

Рис. 22

| ПРОВЕРИТЬ ТЕСТ                         | ить тЕСТ ←<br>цая информация<br>взователь: Иванов Иван Иванович, 7а Результат: 1 |  |  |
|----------------------------------------|----------------------------------------------------------------------------------|--|--|
| Общая информация                       |                                                                                  |  |  |
| Пользователь: Иванов Иван Иванович, 7а | Результат: 1                                                                     |  |  |
|                                        |                                                                                  |  |  |
| Вопросы с оценкой                      |                                                                                  |  |  |
| Вопрос №3455                           | ~                                                                                |  |  |
| Вопрос:                                |                                                                                  |  |  |
| Гидролизу не подвергается              |                                                                                  |  |  |
| Ответ ученика:                         |                                                                                  |  |  |
| 🗸 фруктоза                             |                                                                                  |  |  |
| × крахмал                              |                                                                                  |  |  |
| × целлюлоза                            |                                                                                  |  |  |
| 🗸 глюкоза                              |                                                                                  |  |  |
| × сахароза                             |                                                                                  |  |  |
| Оценка ученика: 1                      | Максимальный балл: 1                                                             |  |  |

Рис. 23

Нажав на кнопку «Пригласить участников» вы попадете во вкладку «Добавление участников» (рис. 24), где сможете отфильтровать обучающихся по номеру и буквенному обозначению класса. Для добавления нн-го количества учеников для прохождения теста, необходимо поставить галочку рядом с его ФИО и внизу справа нажать кнопку пригласить.

| <b>Фильтр</b>              |                   | ← ∓ Фильтр |
|----------------------------|-------------------|------------|
| Введите номер класса       | Введите его букву |            |
| СБРОСИТЬ                   |                   | применитъ  |
| ФИО                        | Школа             | Класс      |
| Сидоров Артур Евгеньевич   | Тестовая школа    | 118        |
| Макаров Владимир Андреевич | Тестовая школа    | 96         |

3.5 В последнем пункте «Результаты» (рис. 25) вы сможете увидеть итоги прохождения теста каждый учеником, с набранным количеством баллов за каждый навык УУД (П – познавательные навыки, Р – регулятивные навыки, Л – личностные навыки, К – коммуникативные). Нажав кнопку «Сформировать отчет» вы скачаете файл Excel (таблица) в котором будет указана та же самая информация, но она будет сформирована в таблицу.

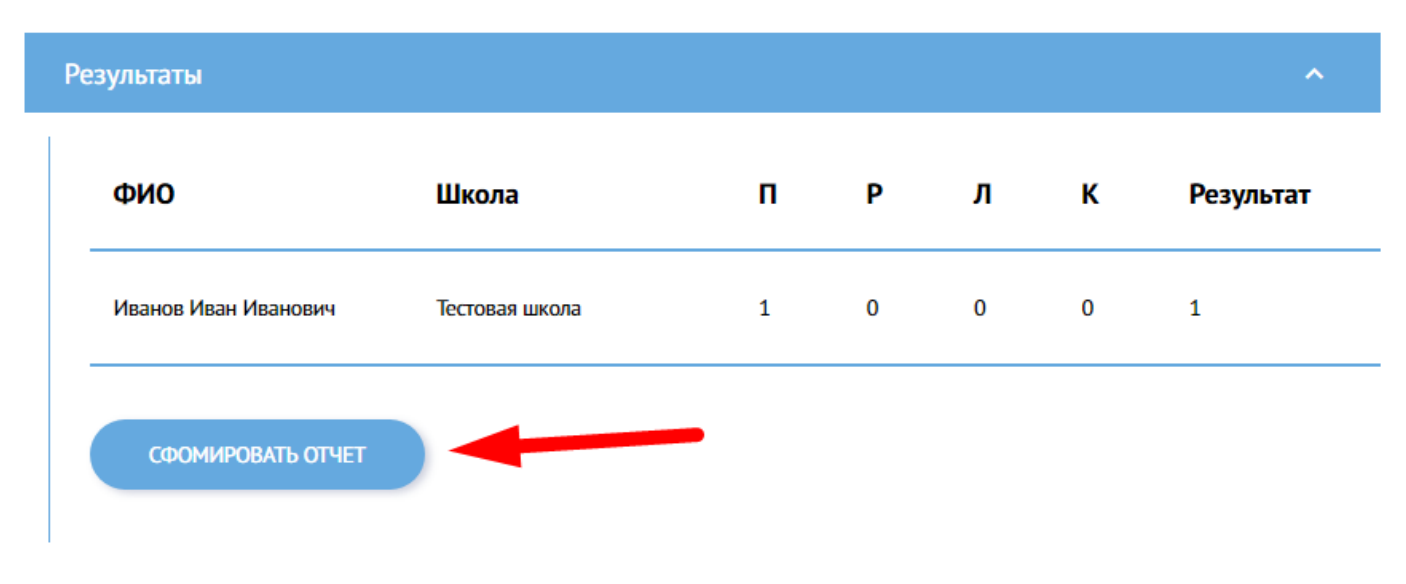

Рис. 25

# 4. Работа с блоком «Образовательные продукты»

Открыв блок «Образовательные продукты» вы попадете в каталог электронных продуктов компании 1С, которая предлагает приобрести обучающие учебные пособия и образовательные комплексы по различным предметам и классам.

Вы можете отфильтровать продукты по определенному классу и предмету нажав на кнопку «Фильтр» в верхней части экрана (рис. 26).

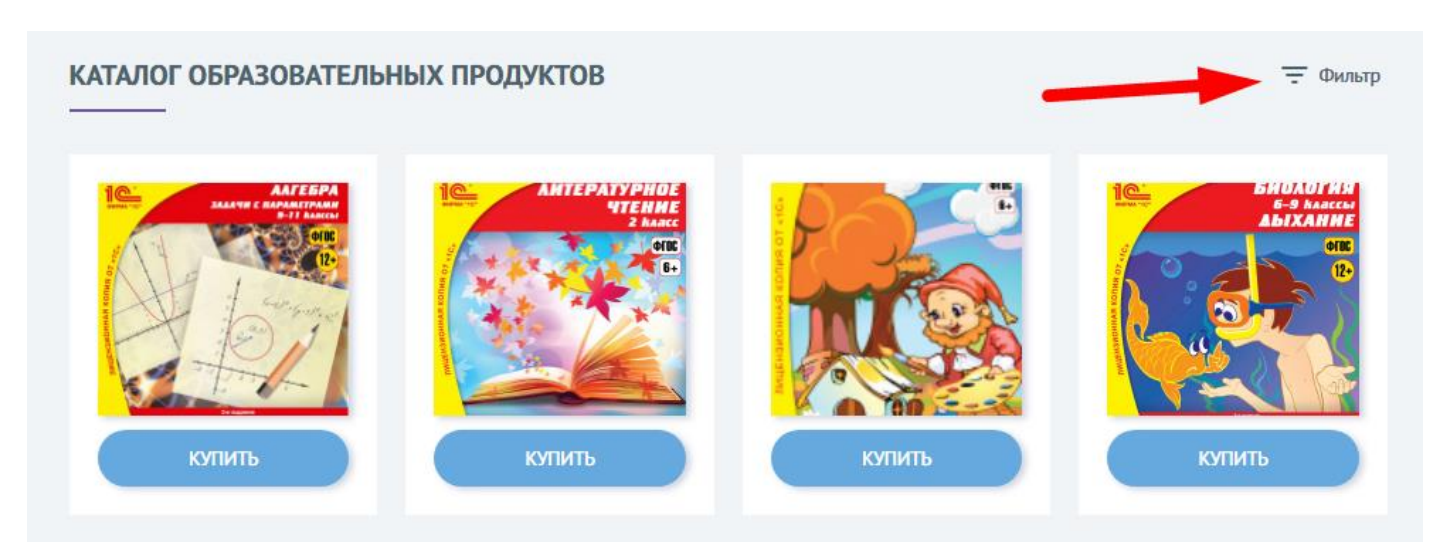

## 5. Работа с блоком «Мои статусы»

В данном блоке отражается прогресс в получении статуса «Эксперта» по каждому отдельному предмету и уже полученные статусы «Эксперта» по учебным дисциплинам, в которых вы являлись модератором и успешно подтвердили более 30 тестов.

## 6. Работа с блоком «Техническая поддержка»

Если у вас возникли трудности с какими-то элементами сайта, вам не ясен функционал той или иной кнопки, вы хотите получить более подробную информацию по работе сайта или же просто оставить отзыв, вы можете составить письменное сообщение нашим техническим специалистам. Для этого вам необходимо выбрать «Тип обращения» (Вопрос, Отзыв, Замечание) и сформулировать свой вопрос в поле «Сообщение». После чего нажать кнопку «Отправить сообщение» (рис. 27).

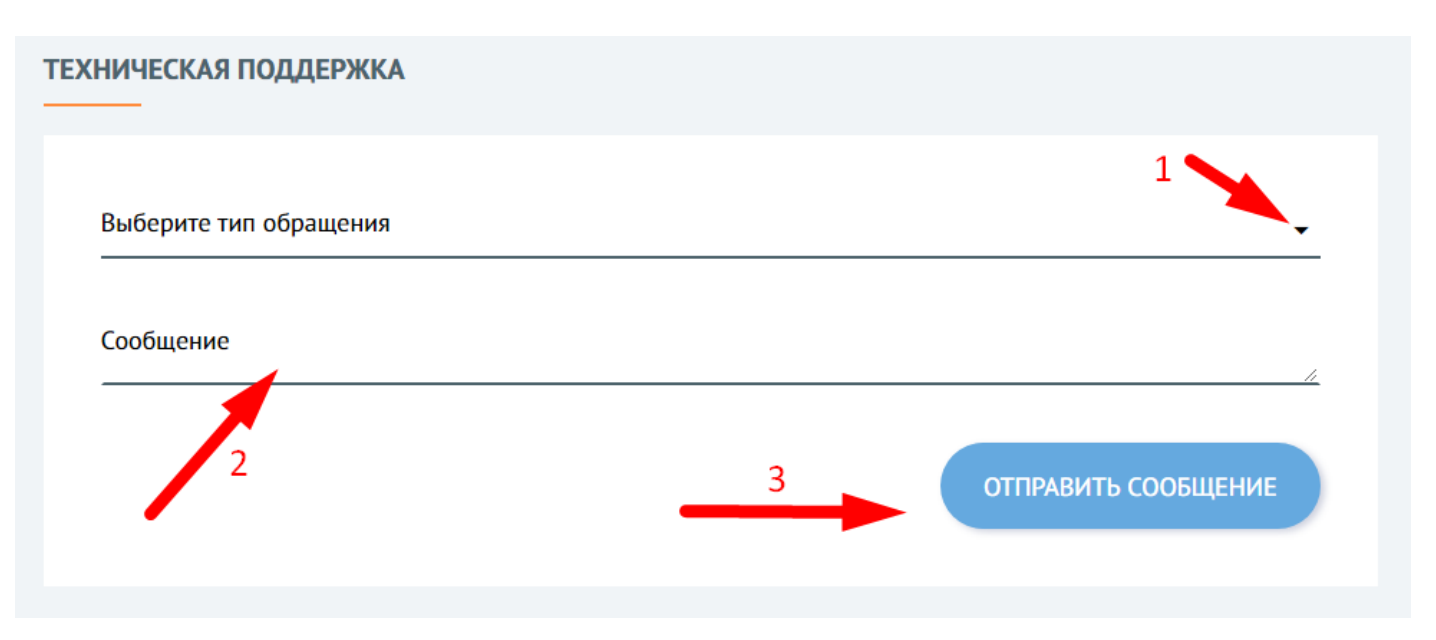

Рис. 27